# Probleemoplossing voor VCC - HA

## Inhoud

Inleiding
Voorwaarden
Vereisten
Gebruikte componenten
Achtergrondinformatie
Voordat u begint
Opdrachten voor probleemoplossing.
Opdrachten voor FMC-probleemoplossing.
Dydrachten voor FTD-probleemoplossing.
EMC - HA-validering
Communicatie van FTD naar FMC-HA-validering

## Inleiding

In dit document wordt beschreven hoe u veelvoorkomende synchronisatieproblemen kunt oplossen in een High Availability (HA)-instelling voor Firepower Management Center (FMC).

### Voorwaarden

### Vereisten

Cisco raadt u aan kennis te hebben van de volgende onderwerpen:

- FMC HA-configuratievereisten
- Basiskennis van Linux shell.

### Gebruikte componenten

• FMCv voor VMware op versie 7.2.8.

De informatie in dit document is gebaseerd op de apparaten in een specifieke laboratoriumomgeving. Alle apparaten die in dit document worden beschreven, hadden een opgeschoonde (standaard)configuratie. Als uw netwerk live is, moet u zorgen dat u de potentiële impact van elke opdracht begrijpt.

### Achtergrondinformatie

De eerste configuratie van het voor dit document gebruikte laboratorium voldoet aan de eisen voor

de basisconfiguratie van de FMC-HA.

- Twee VCC's met dezelfde capaciteit of hardwareversie.
- Twee FMC's met dezelfde softwareversie, Inbraakregelupdate, Vulnerability Database en Lichtgewicht security pakket.
- twee VCC's met de bijbehorende vergunningen.

### Voordat u begint

- Zorg ervoor dat de beheerder toegang heeft tot beide VCC's.
- Zorg ervoor dat de beheerder toegang heeft tot de FTD-apparaten die door het VCC worden beheerd.

### Opdrachten voor probleemoplossing

Opdrachten voor FMC-probleemoplossing.

Om de verbinding tussen FMC-apparaten te valideren, kan de gebruiker deze opdrachten uitvoeren.

```
<#root>
> expert
admin@firepower:~$
sudo su
root@firepower:/Volume/home/admin#
ping xx.xx.18.102
PING xx.xx.18.102 (xx.xx.18.102) 56(84) bytes of data.
64 bytes from xx.xx.18.102: icmp_seq=1 ttl=64 time=0.533 ms
64 bytes from xx.xx.18.102: icmp_seg=2 ttl=64 time=0.563 ms
64 bytes from xx.xx.18.102: icmp_seq=3 ttl=64 time=0.431 ms
٨C
--- xx.xx.18.102 ping statistics ---
3 packets transmitted, 3 received, 0% packet loss, time 59ms
rtt min/avg/max/mdev = 0.431/0.509/0.563/0.056 ms
root@firepower:/Volume/home/admin#
netstat -an | grep 8305
tcp 0 0 xx.xx.18.101:8305 0.0.0.0:* LISTEN
tcp 0 0 xx.xx.18.101:8305 xx.xx.18.253:48759 ESTABLISHED
tcp 0 0 xx.xx.18.101:8305 xx.xx.18.254:53875 ESTABLISHED
tcp 0 0 xx.xx.18.101:8305 xx.xx.18.254:49205 ESTABLISHED
tcp 0 0 xx.xx.18.101:60871 xx.xx.18.253:8305 ESTABLISHE
```

ping <peer-ip-adres> Deze opdracht kan worden gebruikt om de bereikbaarheid tussen beide apparaten te controleren.

netstat -an | grep 8305 Deze opdracht geeft de met poort 8305 verbonden apparaten weer.

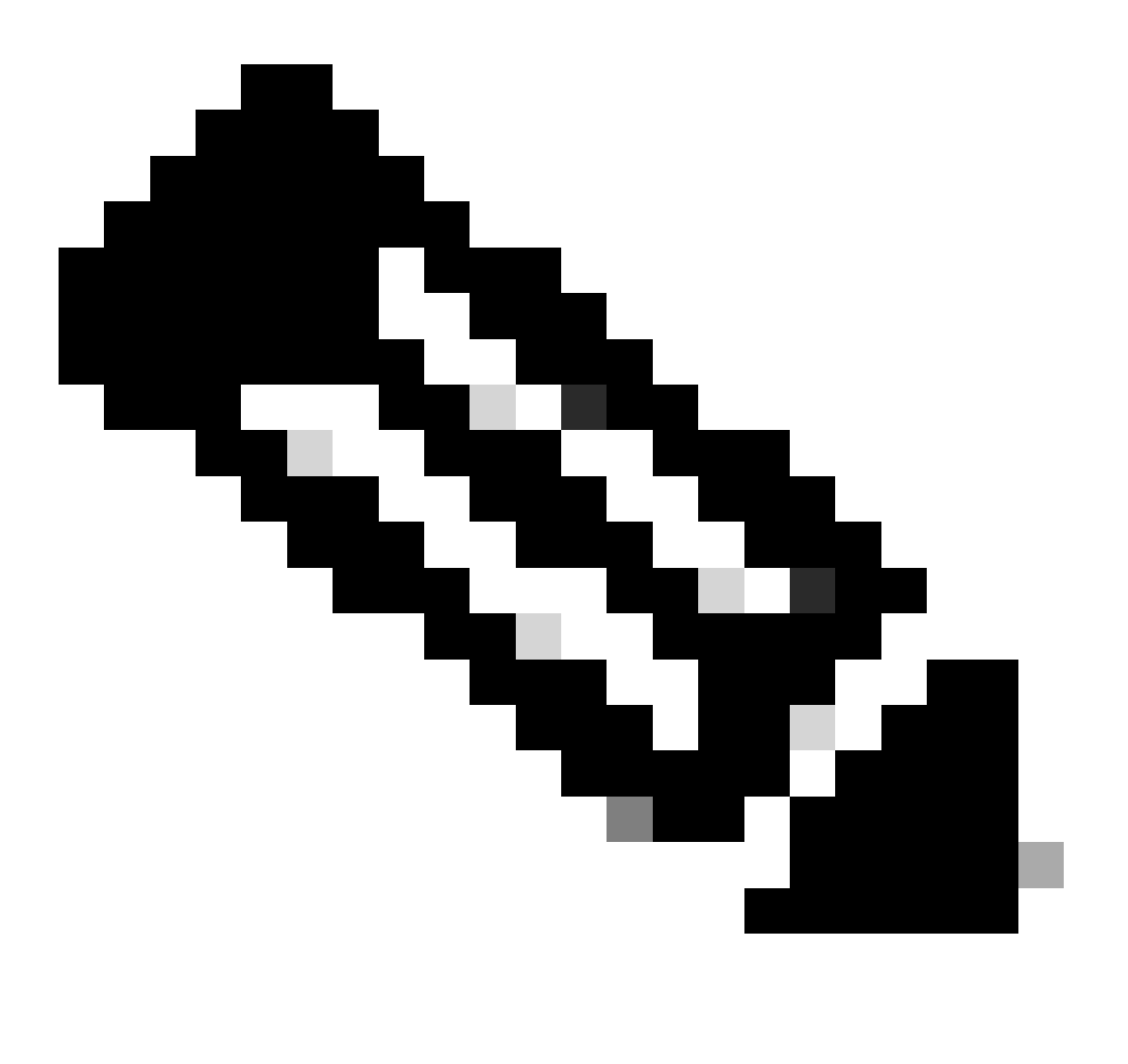

Opmerking: de poort 8305 is de standaardpoort die op de FirePOWER-apparaten is geconfigureerd om het communicatiekanaal met het VCC te creëren.

Om de FMC-HA setup configuratie te valideren, kan de gebruiker ook het script troubleshoot\_HADC.pl. Dit is met name nuttig in deze scenario's:

- Wanneer de FMC-HA integratiestatus verslechtert.
- Indien de toegang tot de grafische gebruikersinterface (GUI) van het VCC ontbreekt, maar de toegang van het VCC-CLI nog werkt en toegankelijk is.

<#root>

```
admin@firepower:~$
sudo su
root@firepower:/Volume/home/admin#
troubleshoot_HADC.pl
1 Show HA Info Of FMC
2 Execute Sybase DBPing
3 Show Arbiter Status
4 Check Peer Connectivity
5 Print Messages of AQ Task
6 Show FMC HA Operations History (ASC order)
7 Dump To File: FMC HA Operations History (ASC order)
8 Last Successful Periodic Sync Time (When it completed)
9 Print HA Status Messages
10 Compare active and standby device list
11 Check manager status of standby missing devices
12 Check critical PM processes details
13 Get Remote Stale Sync AQ Info
14 Help
0 Exit
Enter choice:
```

### Opdrachten voor FTD-probleemoplossing

Probleemoplossing voor de connectiviteit van de FTD naar de FMC-HA stelt de gebruiker in staat om de connectiviteit te valideren van apparaten die moeten worden geregistreerd op zowel de FMC's als bij een verslechterde HA, en geeft de waarschuwing "Degraded - Synchronization incomplete (This Management Center heeft minder apparaten geregistreerd)" weer.

Op FTD-niveau kan de gebruiker deze opdrachten uitvoeren om de communicatie met het FMC te valideren.

<#root>

> expert

```
> ping system xx.xx.18.102
PING xx.xx.18.102 (xx.xx.18.102) 56(84) bytes of data.
64 bytes from xx.xx.18.102: icmp_seq=1 ttl=64 time=0.595 ms
64 bytes from xx.xx.18.102: icmp_seq=2 ttl=64 time=0.683 ms
64 bytes from xx.xx.18.102: icmp_seq=3 ttl=64 time=0.642 ms
64 bytes from xx.xx.18.102: icmp_seq=4 ttl=64 time=24.4 ms
64 bytes from xx.xx.18.102: icmp_seq=5 ttl=64 time=11.4 ms
```

^C --- xx.xx.18.102 ping statistics ---5 packets transmitted, 5 received, 0% packet loss, time 128ms rtt min/avg/max/mdev = 0.595/7.545/24.373/9.395 ms

> show managers

Type : Manager Host : xx.xx..18.101 Display name : xx.xx..18.101 Version : 7.2.8 (Build 25) Identifier : fc3e3572-xxxx-xxxx-39e0098c166c Registration : Completed Management type : Configuration and analytics Type : Manager Host : xx.xx..18.102 Display name : xx.xx..18.102 Version : 7.2.8 (Build 25) Identifier : bb333216-xxxx-xxxx-c68c0c388b44 Registration : Completed Management type : Configuration and analytics > sftunnel-status SFTUNNEL Start Time: Mon Oct 14 21:29:16 2024 Both IPv4 and IPv6 connectivity is supported Broadcast count = 5Reserved SSL connections: 0 Management Interfaces: 2 eth0 (control events) xx.xx..18.254, tap\_nlp (control events) 169.254.1.2, fd00:0:0:1::2 \*\*\*\*\* \*\*RUN STATUS\*\*\*\*xx.xx..18.102\*\*\*\*\*\*\*\*\*\*\* Key File = /var/sf/peers/bb333216-xxxx-xxxx-xxxx-c68c0c388b44/sftunnel-key.pem Cert File = /var/sf/peers/bb333216-xxxx-xxxx-c68c0c388b44/sftunnel-cert.pem CA Cert = /var/sf/peers/bb333216-xxxx-xxxx-c68c0c388b44/cacert.pem Cipher used = TLS\_AES\_256\_GCM\_SHA384 (strength:256 bits) ChannelA Connected: Yes, Interface eth0 Cipher used = TLS\_AES\_256\_GCM\_SHA384 (strength:256 bits) ChannelB Connected: Yes, Interface eth0 Registration: Completed. IPv4 Connection to peer 'xx.xx..18.102' Start Time: Tue Oct 15 00:38:43 2024 UTC IPv4 Last outbound connection to peer 'xx.xx..18.102' via Primary ip/host 'xx.xx..18.102' PEER INFO: sw\_version 7.2.8 sw\_build 25 Using light registration Management Interfaces: 1 eth0 (control events) xx.xx..18.102, Peer channel Channel-A is valid type (CONTROL), using 'eth0', connected to 'xx.xx..18.102' via 'xx.xx.. Peer channel Channel-B is valid type (EVENT), using 'eth0', connected to 'xx.xx..18.102' via 'xx.xx..18

\*\*\*\*\*

\*\*RUN STATUS\*\*\*\*xx.xx..18.101\*\*\*\*\*\*\*\*\*\*\* Key File = /var/sf/peers/fc3e3572-xxxx-xxxx-xxxx-39e0098c166c/sftunnel-key.pem Cert File = /var/sf/peers/fc3e3572-xxxx-xxxx-39e0098c166c/sftunnel-cert.pem CA Cert = /var/sf/peers/fc3e3572-xxxx-xxxx-39e0098c166c/cacert.pem Cipher used = TLS\_AES\_256\_GCM\_SHA384 (strength:256 bits) ChannelA Connected: Yes, Interface eth0 Cipher used = TLS\_AES\_256\_GCM\_SHA384 (strength:256 bits) ChannelB Connected: Yes, Interface eth0 Registration: Completed. IPv4 Connection to peer 'xx.xx..18.101' Start Time: Mon Oct 14 21:29:15 2024 UTC IPv4 Last outbound connection to peer 'xx.xx..18.101' via Primary ip/host 'xx.xx..18.101' PEER INFO: sw\_version 7.2.8 sw\_build 25 Using light registration Management Interfaces: 1 eth0 (control events) xx.xx..18.101, Peer channel Channel-A is valid type (CONTROL), using 'eth0', connected to 'xx.xx..18.101' via 'xx.xx.. Peer channel Channel-B is valid type (EVENT), using 'eth0', connected to 'xx.xx..18.101' via 'xx.xx..18 \*\*\*\* \*\*RPC STATUS\*\*\*\*xx.xx..18.102\*\*\*\*\*\*\*\*\*\*\*\* 'uuid' => 'bb333216-xxxx-xxxx-c68c0c388b44', 'uuid\_gw' => '', 'last\_changed' => 'Wed Oct 9 07:00:11 2024', 'active' => 1, 'name' => 'xx.xx..18.102', 'ip' => 'xx.xx..18.102', 'ipv6' => 'IPv6 is not configured for management' \*\*RPC STATUS\*\*\*\*xx.xx..18.101\*\*\*\*\*\*\*\*\*\*\* 'uuid\_gw' => '', 'uuid' => 'fc3e3572-xxxx-xxxx-39e0098c166c', 'last\_changed' => 'Mon Jun 10 18:59:54 2024', 'active' => 1, 'ip' => 'xx.xx..18.101', 'ipv6' => 'IPv6 is not configured for management', 'name' => 'xx.xx..18.101' Check routes: No peers to check

ping-systeem <fmc-IP> Volg de FTD-beheerinterface om een ICMP te genereren.

show managers Dit commando geeft de informatie van de managers waar het apparaat is geregistreerd.

sftunnel-status Deze opdracht valideert het communicatiekanaal dat tussen de apparaten is ingesteld. Dit kanaal krijgt de naam sftunnel.

De opdrachten voor het controleren van de connectiviteit op het basisniveau van het FTD zijn dezelfde als het FMC. Het FTD bevat geen script dat de communicatie met het FMC kan valideren, maar het is mogelijk de tijdens het registratieproces verkregen informatie te controleren

in het /ngfw/var/log/action.log.

## Verificatie

Voor de volgende topologie kan de communicatie tussen de FMC-HA peers en de FTD01 gevalideerd worden met behulp van de eerder beschreven opdrachten.

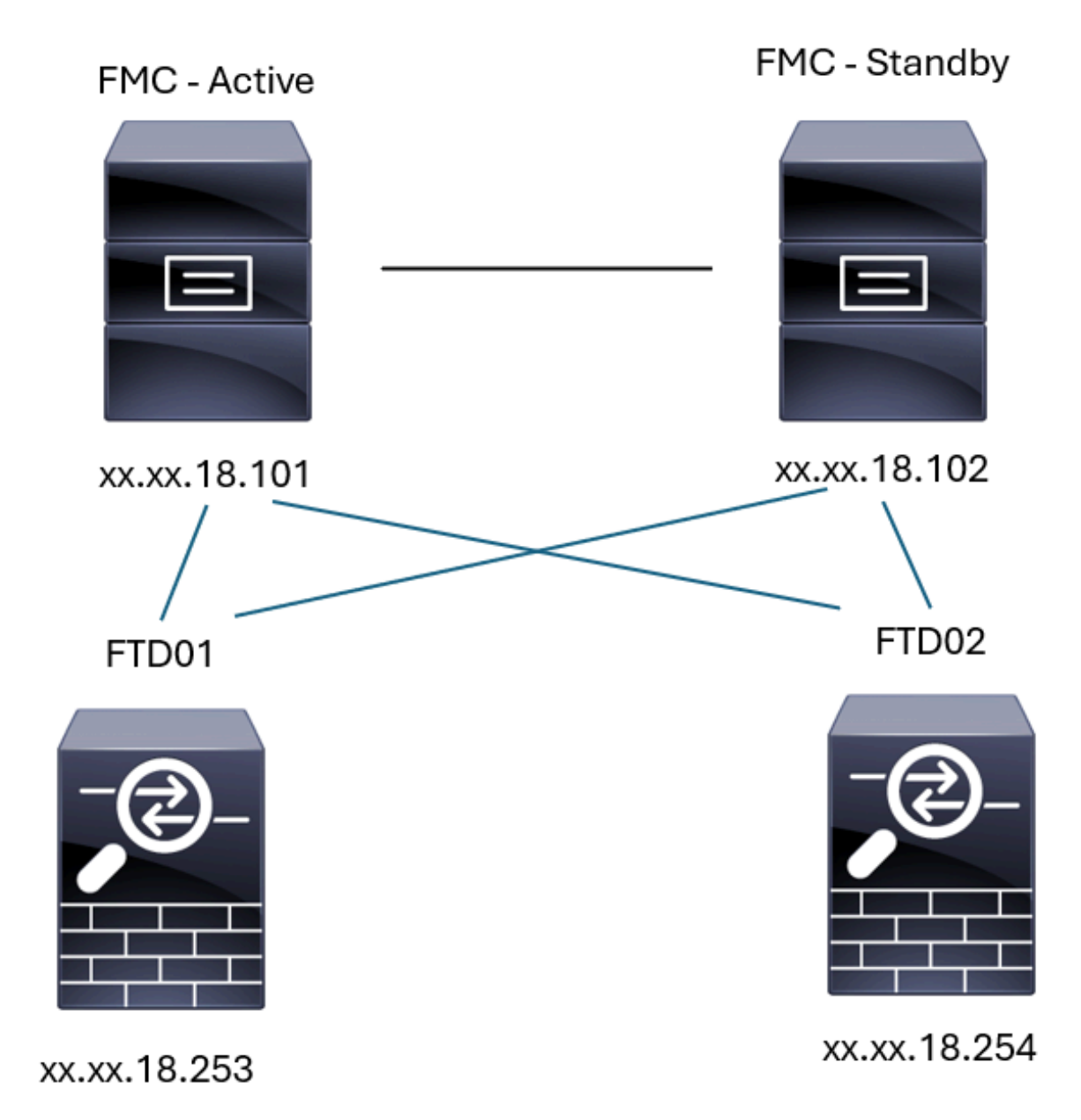

FMC-HA-topologie

### FMC - HA-validering

Voor deze validatie kunnen de basisrichtlijnen voor het instellen van een FMC-HA ook worden gevalideerd met behulp van de opdrachtshow versie.

FMC Active

>

show version

> expert

admin@firepower:~\$

sudo su

root@firepower:/Volume/home/admin#

ping xx.xx.18.102

PING xx.xx.18.102 (xx.xx.18.102) 56(84) bytes of data. 64 bytes from xx.xx.18.102: icmp\_seq=1 ttl=64 time=0.385 ms 64 bytes from xx.xx.18.102: icmp\_seq=2 ttl=64 time=0.433 ms 64 bytes from xx.xx.18.102: icmp\_seq=3 ttl=64 time=0.606 ms 64 bytes from xx.xx.18.102: icmp\_seq=4 ttl=64 time=0.480 ms 64 bytes from xx.xx.18.102: icmp\_seq=5 ttl=64 time=0.524 ms AC --- xx.xx.18.102 ping statistics ---5 packets transmitted, 5 received, 0% packet loss, time 84ms rtt min/avg/max/mdev = 0.385/0.485/0.606/0.079 ms

root@firepower:/Volume/home/admin#

netstat -an | grep 8305

| tcp | 0 | 0 xx.xx.18.101:8305  | xx.xx.18.254:53875 | ESTABLISHED                  |
|-----|---|----------------------|--------------------|------------------------------|
| tcp | 0 | 0 xx.xx.18.101:8305  | xx.xx.18.102:38239 | ESTABLISHED communication es |
| tcp | 0 | 0 xx.xx.18.101:8305  | xx.xx.18.254:49205 | ESTABLISHED                  |
| tcp | 0 | 0 xx.xx.18.101:8305  | xx.xx.18.253:34865 | ESTABLISHED                  |
| tcp | 0 | 0 xx.xx.18.101:60871 | xx.xx.18.253:8305  | ESTABLISHED                  |
| tcp | 0 | 0 xx.xx.18.101:8305  | xx.xx.18.102:42253 | ESTABLISHED communication es |

root@firepower:/Volume/home/admin#

troubleshoot\_HADC.pl

- 1 Show HA Info Of FMC
- 2 Execute Sybase DBPing
- 3 Show Arbiter Status
- 4 Check Peer Connectivity
- 5 Print Messages of AQ Task

```
6
    Show FMC HA Operations History (ASC order)
 7
    Dump To File: FMC HA Operations History (ASC order)
 8
    Last Successful Periodic Sync Time (When it completed)
 9
    Print HA Status Messages
 10 Compare active and standby device list
 11 Check manager status of standby missing devices
 12
    Check critical PM processes details
13 Get Remote Stale Sync AQ Info
14 Help
    Exit
0
Enter choice: 1
HA Enabled: Yes
This FMC Role In HA: Active - Primary
Status out put: vmsDbEngine (system,gui) - Running 5093
In vmsDbEngineStatus(): vmsDbEngine process is running at /usr/local/sf/lib/perl/5.24.4/SF/Synchronize/
Sybase Process: Running (vmsDbEngine, theSybase PM Process is Running)
Sybase Database Connectivity: Accepting DB Connections.
Sybase Database Name: csm_primary
Sybase Role: Active
Show HA Info Of FMC
1
 2
    Execute Sybase DBPing
 3
    Show Arbiter Status
 4
    Check Peer Connectivity
 5
    Print Messages of AQ Task
 6
    Show FMC HA Operations History (ASC order)
 7
    Dump To File: FMC HA Operations History (ASC order)
 8
    Last Successful Periodic Sync Time (When it completed)
 9
    Print HA Status Messages
 10 Compare active and standby device list
 11 Check manager status of standby missing devices
 12 Check critical PM processes details
 13 Get Remote Stale Sync AQ Info
 14 Help
0
    Fxit
Enter choice: 4
Peer UUID [Enter 'Return' For HA Peer(no UUID required)]:
Peer Is Connected
VAR1 = {
         'vip' => '',
         'model_id' => 'E',
         'ip' => 'xx.xx.18.102',
         'persistent' => 0,
         'sw_version' => '7.2.8',
         'last_changed' => 1728457211,
         'active' => 1,
         'uuid' => 'bb333216-xxxx-xxxx-c68c0c388b44',
         'upgrade_version' => '',
         'reg_state' => 0,
         'model_number' => '66',
         'primary_mgr' => 0,
         'name' => 'xx.xx.18.102',
         'uuid_gw' => '',
         'ipv6' => undef,
         'vip_local' => '',
         'priority' => 0,
         'reg_key' => '',
```

```
'vnet' => undef,
        'role' => 0,
        'mgmt_mac_address' => '00:50:56:B3:D1:07'
      }:
****************** Troubleshooting Utility ****************
1 Show HA Info Of FMC
2 Execute Sybase DBPing
3 Show Arbiter Status
4 Check Peer Connectivity
5 Print Messages of AQ Task
6 Show FMC HA Operations History (ASC order)
7 Dump To File: FMC HA Operations History (ASC order)
8 Last Successful Periodic Sync Time (When it completed)
9 Print HA Status Messages
10 Compare active and standby device list
11 Check manager status of standby missing devices
12 Check critical PM processes details
13 Get Remote Stale Sync AQ Info
14 Help
0 Exit
Enter choice: 8
------ Last periodic sync time details -------
Last successful sync completed at: Wed Oct 16 16:44:23 2024 UTC
Current time: Wed Oct 16 16:46:34 2024 UTC
Last successful sync completed '2 minutes 11 seconds' ago.
------ Last periodic sync time details end ------
1 Show HA Info Of FMC
2 Execute Sybase DBPing
3 Show Arbiter Status
4 Check Peer Connectivity
5 Print Messages of AQ Task
6 Show FMC HA Operations History (ASC order)
7 Dump To File: FMC HA Operations History (ASC order)
8 Last Successful Periodic Sync Time (When it completed)
9 Print HA Status Messages
10 Compare active and standby device list
11 Check manager status of standby missing devices
12 Check critical PM processes details
13 Get Remote Stale Sync AQ Info
14 Help
0 Exit
Enter choice: 9
SYNC_ACTIVE: 1 at /usr/local/sf/lib/perl/5.24.4/SF/Synchronize.pm line 494, <STDIN> line 5.
Sybase state : at /usr/local/sf/lib/perl/5.24.4/SF/Synchronize.pm line 701.
Sybase state : at /usr/local/sf/lib/perl/5.24.4/SF/Synchronize.pm line 801.
Sync status : at /usr/local/sf/lib/perl/5.24.4/SF/Synchronize.pm line 802.
  ----- FMC HA status messages start ------
Status: Healthy
----- FMC HA status messages end -----
```

<sup>1</sup> Show HA Info Of FMC

2 Execute Sybase DBPing 3 Show Arbiter Status 4 Check Peer Connectivity 5 Print Messages of AQ Task 6 Show FMC HA Operations History (ASC order) 7 Dump To File: FMC HA Operations History (ASC order) 8 Last Successful Periodic Sync Time (When it completed) 9 Print HA Status Messages 10 Compare active and standby device list 11 Check manager status of standby missing devices 12 Check critical PM processes details 13 Get Remote Stale Sync AQ Info 14 Help 0 Exit Enter choice: 10 Fetching standby missing device information... Devices are in sync. 1 Show HA Info Of FMC 2 Execute Sybase DBPing 3 Show Arbiter Status 4 Check Peer Connectivity 5 Print Messages of AQ Task 6 Show FMC HA Operations History (ASC order) 7 Dump To File: FMC HA Operations History (ASC order) 8 Last Successful Periodic Sync Time (When it completed) 9 Print HA Status Messages 10 Compare active and standby device list 11 Check manager status of standby missing devices 12 Check critical PM processes details 13 Get Remote Stale Sync AQ Info 14 Help 0 Exit Enter choice: 0 Thank you

#### <#root>

FMC Standby

>

show version

> expert

admin@firepower:~\$

sudo su

root@firepower:/Volume/home/admin#

ping xx.xx.18.101

PING xx.xx.18.101 (xx.xx.18.101) 56(84) bytes of data. 64 bytes from xx.xx.18.101: icmp\_seq=1 ttl=64 time=0.402 ms 64 bytes from xx.xx.18.101: icmp\_seq=2 ttl=64 time=0.482 ms 64 bytes from xx.xx.18.101: icmp\_seq=3 ttl=64 time=0.452 ms 64 bytes from xx.xx.18.101: icmp\_seq=4 ttl=64 time=0.490 ms 64 bytes from xx.xx.18.101: icmp\_seq=5 ttl=64 time=0.519 ms ^C --- xx.xx.18.101 ping statistics ---5 packets transmitted, 5 received, 0% packet loss, time 123ms rtt min/avg/max/mdev = 0.402/0.469/0.519/0.039 ms

root@firepower:/Volume/home/admin#

netstat -an | grep 8305

| tcp | 0 | 0 xx.xx.18.102:8305  | xx.xx.18.254:50373 | ESTABLISHED                  |
|-----|---|----------------------|--------------------|------------------------------|
| tcp | 0 | 0 xx.xx.18.102:8305  | xx.xx.18.253:42083 | ESTABLISHED                  |
| tcp | 0 | 0 xx.xx.18.102:59439 | xx.xx.18.254:8305  | ESTABLISHED                  |
| tcp | 0 | 0 xx.xx.18.102:36751 | xx.xx.18.253:8305  | ESTABLISHED                  |
| tcp | 0 | 0 xx.xx.18.102:38239 | xx.xx.18.101:8305  | ESTABLISHED communication es |
| tcp | 0 | 0 xx.xx.18.102:42253 | xx.xx.18.101:8305  | ESTABLISHED communication es |

root@firepower:/Volume/home/admin#

root@firepower:/Volume/home/admin#

troubleshoot\_HADC.pl

```
1 Show HA Info Of FMC
2 Execute Sybase DBPing
3 Show Arbiter Status
4 Check Peer Connectivity
5 Print Messages of AQ Task
6 Show FMC HA Operations History (ASC order)
7 Dump To File: FMC HA Operations History (ASC order)
8 Last Successful Periodic Sync Time (When it completed)
9 Print HA Status Messages
10 Compare active and standby device list
11 Check manager status of standby missing devices
12 Check critical PM processes details
13 Get Remote Stale Sync AQ Info
14 Help
0 Exit
Enter choice: 1
HA Enabled: Yes
```

This FMC Role In HA: Standby - Secondary Status out put: vmsDbEngine (system,gui) - Running 29652 In vmsDbEngineStatus(): vmsDbEngine process is running at /usr/local/sf/lib/perl/5.24.4/SF/Synchronize/

```
Sybase Process: Running (vmsDbEngine, theSybase PM Process is Running)
Sybase Database Connectivity: Accepting DB Connections.
Sybase Database Name: csm_secondary
Sybase Role: Standby
1 Show HA Info Of FMC
2 Execute Sybase DBPing
3 Show Arbiter Status
4 Check Peer Connectivity
5 Print Messages of AQ Task
6 Show FMC HA Operations History (ASC order)
7 Dump To File: FMC HA Operations History (ASC order)
8 Last Successful Periodic Sync Time (When it completed)
9 Print HA Status Messages
10 Compare active and standby device list
11 Check manager status of standby missing devices
12 Check critical PM processes details
13 Get Remote Stale Sync AQ Info
14 Help
0 Exit
Enter choice: 4
Peer UUID [Enter 'Return' For HA Peer(no UUID required)]:
Peer Is Connected
$VAR1 = {
         'vnet' => undef,
         'upgrade_version' => '',
         'uuid_gw' => '',
         'name' => 'xx.xx.18.101',
         'primary_mgr' => 1,
         'sw_version' => '7.2.8',
         'persistent' => 0,
         'model_number' => '66',
         'last_changed' => 1718045994,
         'reg_key' => '',
         'active' => 1,
         'reg_state' => 0,
         'model_id' => 'E',
         'vip' => '',
         'mgmt_mac_address' => '00:50:56:B3:E1:57',
         'vip_local' => '',
         'ip' => 'xx.xx.18.101',
         'priority' => 0,
         'uuid' => 'fc3e3572-xxxx-xxxx-39e0098c166c',
         'role' => 0,
         'ipv6' => undef
       };
1 Show HA Info Of FMC
2 Execute Sybase DBPing
3 Show Arbiter Status
4 Check Peer Connectivity
5 Print Messages of AQ Task
6 Show FMC HA Operations History (ASC order)
7 Dump To File: FMC HA Operations History (ASC order)
8 Last Successful Periodic Sync Time (When it completed)
9 Print HA Status Messages
10 Compare active and standby device list
11 Check manager status of standby missing devices
```

12 Check critical PM processes details 13 Get Remote Stale Sync AQ Info 14 Help 0 Exit Enter choice: 8 ------ Last periodic sync time details -------Last successful sync completed at: Wed Oct 16 16:46:06 2024 UTC Current time: Wed Oct 16 16:47:35 2024 UTC Last successful sync completed '1 minute 29 seconds' ago. ------ Last periodic sync time details end ------1 Show HA Info Of FMC 2 Execute Sybase DBPing 3 Show Arbiter Status 4 Check Peer Connectivity 5 Print Messages of AQ Task 6 Show FMC HA Operations History (ASC order) 7 Dump To File: FMC HA Operations History (ASC order) 8 Last Successful Periodic Sync Time (When it completed) 9 Print HA Status Messages 10 Compare active and standby device list 11 Check manager status of standby missing devices 12 Check critical PM processes details 13 Get Remote Stale Sync AQ Info 14 Help 0 Exit Enter choice: 9 SYNC\_ACTIVE: 1 at /usr/local/sf/lib/perl/5.24.4/SF/Synchronize.pm line 494, <STDIN> line 5. Found running Synchronization task: Initializing at /usr/local/sf/lib/perl/5.24.4/SF/Transaction/HADC.p Sybase state : at /usr/local/sf/lib/perl/5.24.4/SF/Synchronize.pm line 701. Sybase state : at /usr/local/sf/lib/perl/5.24.4/SF/Synchronize.pm line 801. Sync status :Synchronization Task In-progress at /usr/local/sf/lib/per1/5.24.4/SF/Synchronize.pm line Found running Synchronization task: Initializing at /usr/local/sf/lib/perl/5.24.4/SF/Transaction/HADC.p ----- FMC HA status messages start ------Status: Synchronization Task In-progress ------ FMC HA status messages end ------1 Show HA Info Of FMC 2 Execute Sybase DBPing 3 Show Arbiter Status 4 Check Peer Connectivity 5 Print Messages of AQ Task 6 Show FMC HA Operations History (ASC order) 7 Dump To File: FMC HA Operations History (ASC order) 8 Last Successful Periodic Sync Time (When it completed) 9 Print HA Status Messages 10 Compare active and standby device list 11 Check manager status of standby missing devices 12 Check critical PM processes details 13 Get Remote Stale Sync AQ Info 14 Help

0 Exit Enter choice: 10 Fetching standby missing device information... Devices are in sync. \*\*\*\*\*\*\*\*\*\*\*\*\*\*\*\*\*\*\* Troubleshooting Utility \*\*\*\*\*\*\*\*\*\*\*\*\*\*\*\* 1 Show HA Info Of FMC 2 Execute Sybase DBPing 3 Show Arbiter Status 4 Check Peer Connectivity 5 Print Messages of AQ Task 6 Show FMC HA Operations History (ASC order) 7 Dump To File: FMC HA Operations History (ASC order) 8 Last Successful Periodic Sync Time (When it completed) 9 Print HA Status Messages 10 Compare active and standby device list 11 Check manager status of standby missing devices 12 Check critical PM processes details 13 Get Remote Stale Sync AQ Info 14 Help 0 Exit Enter choice: 0 Thank you

#### Communicatie van FTD naar FMC-HA-validering

#### <#root>

>

show version

------[ firepower ]------Model: Cisco Firepower Threat Defense for VMware (75) Version 7.2.4 (Build 165)UUID: 7064913a-xxxx-xxxx-803aefd05d2cLSP version: 1sp-rel-20231129-1200VDB version: 395

>

ping system xx.xx.18.101

------ ping to FMC-Active PING xx.xx.18.101 (xx.xx.18.101) 56(84) bytes of data. 64 bytes from xx.xx.18.101: icmp\_seq=1 ttl=64 time=14.1 ms 64 bytes from xx.xx.18.101: icmp\_seq=2 ttl=64 time=27.8 ms 64 bytes from xx.xx.18.101: icmp\_seq=3 ttl=64 time=26.1 ms 64 bytes from xx.xx.18.101: icmp\_seq=6 ttl=64 time=55.7 ms 64 bytes from xx.xx.18.101: icmp\_seq=7 ttl=64 time=39.9 ms 64 bytes from xx.xx.18.101: icmp\_seq=8 ttl=64 time=38.9 ms AC --- xx.xx.18.101 ping statistics ---

```
8 packets transmitted, 6 received, 25% packet loss, time 76ms rtt min/avg/max/mdev = 14.081/33.733/55.658/13.069 ms
```

>

#### ping system xx.xx.18.102

```
------ ping to FMC-Active

PING xx.xx.18.102 (xx.xx.18.102) 56(84) bytes of data.

64 bytes from xx.xx.18.102: icmp_seq=1 ttl=64 time=23.9 ms

64 bytes from xx.xx.18.102: icmp_seq=2 ttl=64 time=23.10 ms

64 bytes from xx.xx.18.102: icmp_seq=3 ttl=64 time=0.425 ms

64 bytes from xx.xx.18.102: icmp_seq=4 ttl=64 time=6.88 ms

64 bytes from xx.xx.18.102: icmp_seq=5 ttl=64 time=10.5 ms

64 bytes from xx.xx.18.102: icmp_seq=5 ttl=64 time=10.5 ms

70

--- xx.xx.18.102 ping statistics ---

5 packets transmitted, 5 received, 0% packet loss, time 70ms

rtt min/avg/max/mdev = 0.425/13.131/23.969/9.380 ms
```

>

show managers

| Type<br>Host<br>Display name<br>Version<br>Identifier<br>Registration<br>Management type                                  | : Manager<br>: xx.xx.18.101<br>: xx.xx.18.101<br>: 7.2.8 (Build 25)<br>: fc3e3572-xxxx-xxxx-39e0098c166c<br>: Completed<br>: Configuration and analytics                       |  |  |  |
|----------------------------------------------------------------------------------------------------|----------------------------------------------------------------------------------------------------|--|--|--|
| Type<br>Host<br>Display name<br>Version<br>Identifier<br>Registration<br>Management type                                  | : Manager<br>: xx.xx.18.102<br>: xx.xx.18.102<br>: 7.2.8 (Build 25)<br>: bb333216-xxxx-xxxx-c68c0c388b44<br>: Completed<br>: Configuration and analytics                       |  |  |  |
| ><br>sftunnel-status                                                                                                    |                                                                                                    |  |  |  |
| SFTUNNEL Start Time:<br>Both IPv4 and<br>Broadcast cou<br>Reserved SSL<br>Management In<br>eth0 (control<br>tap_nlp (cont | Mon Oct 14 21:29:16 2024<br>IPv6 connectivity is supported<br>nt = 17<br>connections: 0<br>terfaces: 2<br>events) xx.xx.18.254,<br>rol events) 169.254.1.2,fd00:0:0:1::2<br>** |  |  |  |
| <pre>**RUN STATUS****xx.xx.18.102************************************</pre>                                               |                                                                                                    |  |  |  |

IPv4 Last outbound connection to peer 'xx.xx.18.102' via Primary ip/host 'xx.xx.18.102'

```
PEER INFO:
       sw_version 7.2.8
       sw_build 25
       Using light registration
       Management Interfaces: 1
       eth0 (control events) xx.xx.18.102,
       Peer channel Channel-A is valid type (CONTROL), using 'eth0', connected to 'xx.xx.18.102' via
       Peer channel Channel-B is valid type (EVENT), using 'eth0', connected to 'xx.xx.18.102' via 'x
****
= /var/sf/peers/fc3e3572-xxxx-xxxx-39e0098c166c/sftunnel-key.pem
       Key File
       Cert File
                  = /var/sf/peers/fc3e3572-xxxx-xxxx-39e0098c166c/sftunnel-cert.pem
       CA Cert
                  = /var/sf/peers/fc3e3572-xxxx-xxxx-39e0098c166c/cacert.pem
       Cipher used = TLS_AES_256_GCM_SHA384 (strength:256 bits)
       ChannelA Connected: Yes, Interface eth0
       Cipher used = TLS_AES_256_GCM_SHA384 (strength:256 bits)
       ChannelB Connected: Yes, Interface eth0
       Registration: Completed.
       IPv4 Connection to peer 'xx.xx.18.101' Start Time: Mon Oct 14 21:29:15 2024 UTC
PEER INFO:
       sw_version 7.2.8
       sw_build 25
       Using light registration
       Management Interfaces: 1
       eth0 (control events) xx.xx.18.101,
       Peer channel Channel-A is valid type (CONTROL), using 'eth0', connected to 'xx.xx.18.101' via
       Peer channel Channel-B is valid type (EVENT), using 'eth0', connected to 'xx.xx.18.101' via 'x
****
**RPC STATUS****xx.xx.18.101************
  'name' => 'xx.xx.18.101',
  'last_changed' => 'Mon Jun 10 18:59:54 2024',
  'uuid_gw' => '',
  'ip' => 'xx.xx.18.101',
  'ipv6' => 'IPv6 is not configured for management',
  'active' => 1,
  'uuid' => 'fc3e3572-xxxx-xxxx-39e0098c166c'
**RPC STATUS****xx.xx.18.102***********
  'name' => 'xx.xx.18.102',
  'last_changed' => 'Wed Oct 9 07:00:11 2024',
  'uuid_gw' => ''
  'ip' => 'xx.xx.18.102',
  'ipv6' => 'IPv6 is not configured for management',
  'active' => 1,
  'uuid' => 'bb333216-xxxx-xxxx-c68c0c388b44'
Check routes:
No peers to check
```

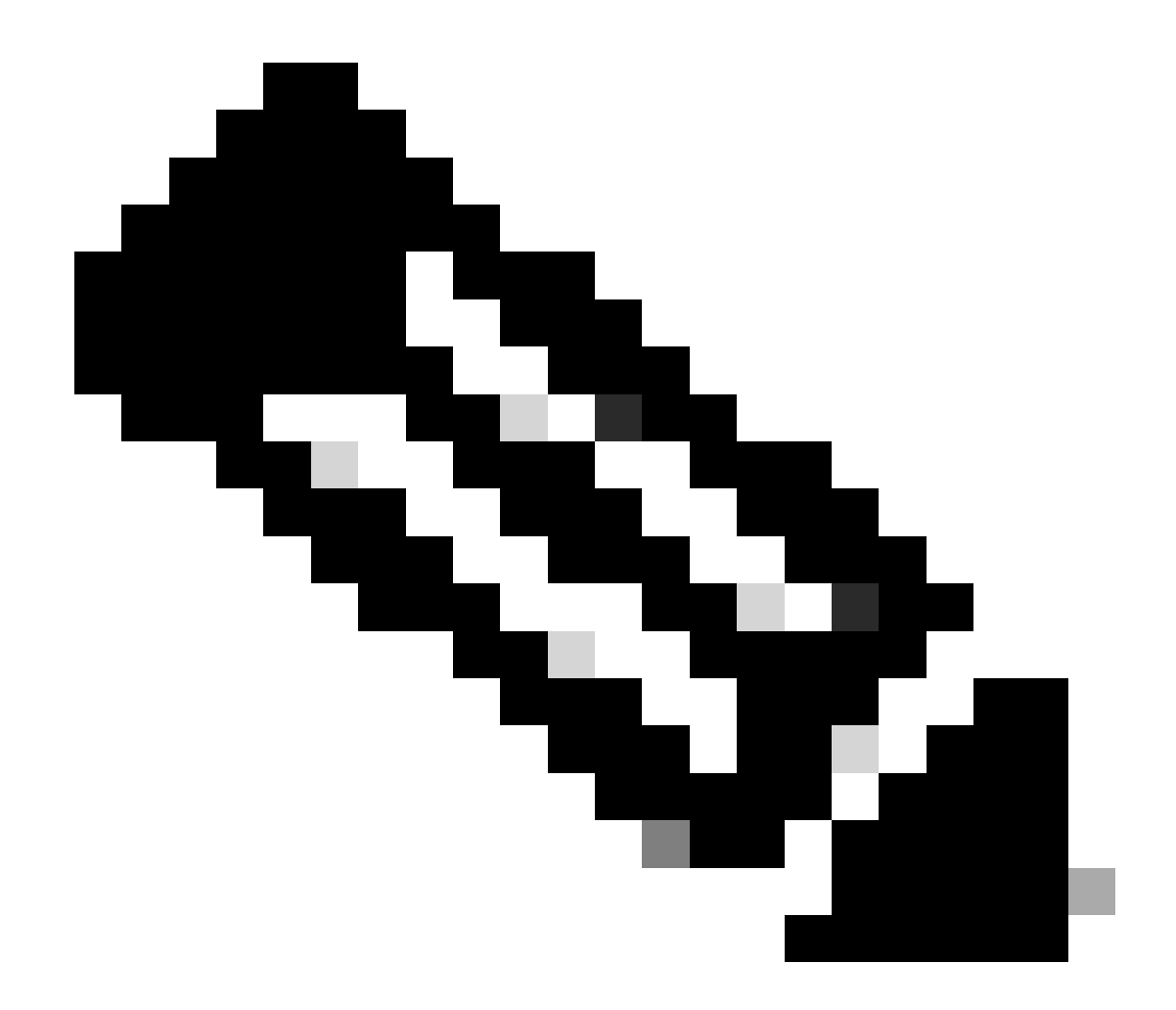

Opmerking: Als de informatie over de sftunnels van een van de VCC's ontbreekt, kan dit erop wijzen dat de communicatie met de beheerder in gevaar is

<#root>

FTD root level troubleshoot

> expert

admin@firepower:~\$

sudo su

root@firepower:/home/admin#

netstat -an | grep 8305

| tcp | 0 | 0 xx.xx.18.254:8305  | xx.xx.18.102:59439 | ESTABLISHED | communication es |
|-----|---|----------------------|--------------------|-------------|------------------|
| tcp | 0 | 0 xx.xx.18.254:49205 | xx.xx.18.101:8305  | ESTABLISHED | communication es |
| tcp | 0 | 0 xx.xx.18.254:50373 | xx.xx.18.102:8305  | ESTABLISHED | communication es |
| tcp | 0 | 0 xx.xx.18.254:53875 | xx.xx.18.101:8305  | ESTABLISHED | communication es |

root@firepower:/home/admin#

cat /ngfw/var/log/action\_queue.log | less

Oct 16 15:06:50 firepower ActionQueueScrape.pl[4166]: Waiting for light registration to complete on dev erl/5.24.4/SF/PeerManager/RegistrationCL.pm line 1805.

Oct 16 15:06:50 firepower ActionQueueScrape.p][4166]: Found Registered peer with name xx.xx.18.102 (bb3 Oct 16 15:06:50 firepower ActionQueueScrape.p][4166]: Found peer with name xx.xx.18.102 - update DB at Oct 16 15:06:50 firepower ActionQueueScrape.p][4166]: Found Registered peer with name xx.xx.18.101 (fc3

#### Over deze vertaling

Cisco heeft dit document vertaald via een combinatie van machine- en menselijke technologie om onze gebruikers wereldwijd ondersteuningscontent te bieden in hun eigen taal. Houd er rekening mee dat zelfs de beste machinevertaling niet net zo nauwkeurig is als die van een professionele vertaler. Cisco Systems, Inc. is niet aansprakelijk voor de nauwkeurigheid van deze vertalingen en raadt aan altijd het oorspronkelijke Engelstalige document (link) te raadplegen.